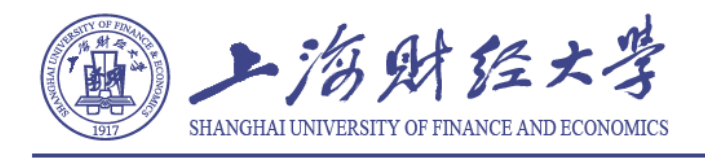

# 使用"好签"实现远程电子签名操作手册

为解决学位管理中远程签字的问题,现将使用"好签"小程序完成电子签名<sup>1</sup>功能的使用方法做 如下说明。

该说明模拟答辩决议签字流程编制。如果您是教务老师或者签名发起人请按顺序阅读,如果您是 专家仅需完成签名可直接跳至本文第四部分阅读。

### 一、下载方式

该软件支持网页版、苹果 app 版、安卓 apk 版、微信小程序版,使用相对便捷。下载链接为: http://www.wellsign.cn/home/download.html。苹果海外用户也可以使用。

特别注意:手机端与小程序端数据不会同步,因此只可选择其中一种。手机端适用于软件的使用 成员较为固定的情况;小程序适用于不固定成员,微信签名即可。

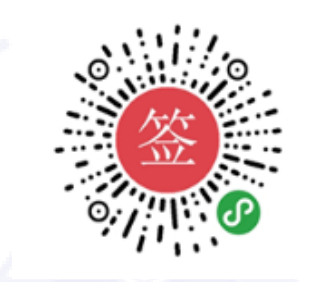

#### 图 1.1 微信扫码小程序

由于答辩专家不是固定成员,不便安装软件,建议教务老师或答辩秘书使用微信小程序设置文件,专家直接小程序签名即可。

### 二、导入需要签字的文档

以答辩决议书为例,答辩秘书首先将答辩决议书导入至软件中,可以先将文件放入微信文件传 输助手中,再打开"好签"小程序,选择"普通签",选择"导入文件",选择微信导入,在文件传 输助手中勾选所需文件,即可将文件导入至软件。

导入软件后,可以在列表中查询到文件,后续发送给专家和答辩人,也是通过这个界面选择文件 发送的。

<sup>1《</sup>中华人民共和国电子签名法》第十四条规定:可靠的电子签名与手写签名或者盖章具有同等的法律效力。

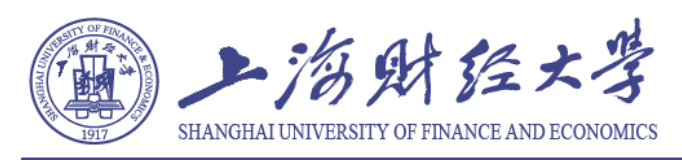

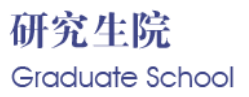

| 19 <del>131</del> 7 19 | 普通签              | ••• •  |  |                               | 文件列表                  |                            | •      |
|------------------------|------------------|--------|--|-------------------------------|-----------------------|----------------------------|--------|
| 普通签                    | 一起签              |        |  | 我收到的                          | 我导入的                  | 我发出                        | 出的     |
|                        |                  |        |  | t5.同等学力硕=<br><sub>来自:手机</sub> | 上学位论文答辩 <sup>20</sup> | 会记录及决议+<br>020-03-02 10:54 | i 💮    |
| ht 💽                   | 白照导入             |        |  |                               | —— 到底啦 ·              |                            |        |
|                        | 目册导入             | 选择     |  |                               |                       |                            |        |
| """""                  | 数信导入 🚽           | 微信     |  |                               |                       |                            |        |
|                        | 电脑上签字 🇱          | 导入     |  |                               |                       |                            |        |
| (普通签)                  | )签字场景 🕜          |        |  |                               |                       |                            |        |
|                        |                  |        |  |                               |                       |                            |        |
|                        |                  |        |  |                               |                       |                            |        |
|                        |                  |        |  |                               |                       |                            |        |
|                        |                  |        |  | 0-                            |                       | -                          | 0      |
| 日三 《小》<br>普通班 一起班      | <b>十</b><br>导入文件 | A<br>我 |  |                               | 0,4;0<br>—起签          | <b>十</b><br>导入文件           | X<br># |

图 2.1 导入文件操作界面(点击后会显示操作步骤) 图 2.2 导入完毕后可以在文件列表中查阅文件

# 三、发送给专家签名、答辩人签名操作

打开需要发送的文件,选择发送,弹跳出两个按钮需要选择:"转发:多份"、"转发:1份"。

"转发:多份"是指一份一模一样的文档,可由不同的人签名,但每份签名相互独立。在发送专家单独打分时可选择该方法,发至专家群中,由每个专家进去独立打分。

"转发:1份"是指一份文档可由一个人签名,且该文档只可签名一次。对需要答辩人或只需答辩主席签字的情形,可以使用此方法。

两种方法请灵活使用,如果前期有人签名完毕,后续需要多人在此基础上签名,则需要秘书先下 载好前期签过字的文档,再导入进行"转发:多份",即分为两步进行操作。

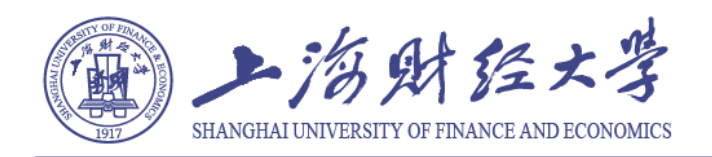

|                   | 上海财经大学<br>硕士学位论文答辩会议记:       | TS<br>R |           | 上:<br>硕士学位           | 海财经大学 15<br>论文答辩会议记录 |
|-------------------|------------------------------|---------|-----------|----------------------|----------------------|
| 答刑人               |                              | 2       |           | 管用人                  | 专 址                  |
| 82. <i>16.191</i> | 10.#                         | 1       |           |                      |                      |
| 答用时间<br>学位论文答辩记录: | 年月日 地<br>《委员提出的主要问题和中请人回答的内容 | )       |           | 打开签字链                | 接人数上限设定              |
|                   |                              |         |           |                      |                      |
|                   |                              |         |           |                      | 2 +                  |
|                   |                              |         |           |                      |                      |
|                   |                              |         |           | 1. 签字链               | 接转发仍然有效              |
|                   |                              |         |           | 2. 打开签字链             | 接人数达到上限后,            |
|                   |                              |         |           | 签字                   | 链接将无效                |
|                   |                              |         |           | 3. 请谨慎输              | 入签字人数,点击             |
|                   |                              |         |           | "佣定"后且按扎             | 际份数,个文持撤销            |
|                   |                              |         |           |                      |                      |
|                   |                              |         |           | 取消                   | 确定                   |
|                   |                              |         |           |                      |                      |
| 迁合文               | 人 次 字                        | 之心文化    |           |                      |                      |
| 但ロク               | 八壶于, 王成:                     | 可以又叶    |           | 注,本表一式1份,填妥个人信息。提交答# | 1. 千工旗写封锁间嵌隶服水, 对加资。 |
|                   | 妹生・タイ                        | 2       |           |                      |                      |
|                   | ヤママ・シー                       | J       |           |                      |                      |
|                   |                              |         |           |                      |                      |
|                   |                              |         |           |                      |                      |
|                   | 适合1人签字                       |         |           | F                    | 海财经大学                |
|                   | ++ 115 . III                 |         |           | 硕士学位                 | 2论文答辩决议书             |
|                   | 转发:1份                        | •       | <br>1.1.1 |                      |                      |
|                   |                              |         |           |                      |                      |
|                   |                              |         |           |                      |                      |
|                   |                              |         |           |                      |                      |

# 四、专家或答辩人远程签名

专家或答辩人收到答辩秘书发来待签名文档,点击"小程序"。第一次使用可能需要授权登录, 同意即可。

|     | 6          | 子签丨会签        | 下午<br>登审批手写             | 2:30<br>6签名 |      |     |
|-----|------------|--------------|-------------------------|-------------|------|-----|
|     | t5.同<br>会记 | 同等学力<br>记录及决 | □硕士 <sup>4</sup><br>≷议书 | 学位讨         | 论文答判 | Ŷ   |
|     |            |              | 上海财经;<br>硕士学位论文答:       | 大学<br>峰会议记录 | 7    |     |
|     |            | 899.         |                         | V St.       |      |     |
|     |            | Renter       | 16 / N 11               | N. A.       |      |     |
|     |            |              |                         | 2           |      |     |
|     | い小利        | 呈序           |                         |             |      |     |
| ()) |            |              |                         |             |      | ⊕ ⊕ |

#### 图 4.1 专家收到的签字页面

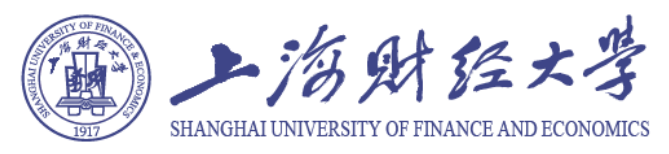

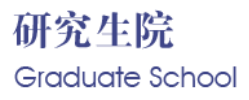

| 看到需要签名文档,                                                                                                    | 审阅完毕,        | 划至需签名的 | 的页面,       | 点击左下角                           | 甬"签名",       | 点击 | "添加签名"。 |
|----------------------------------------------------------------------------------------------------|--------------|--------|------------|---------------------------------|--------------|----|---------|
|                                                                                                    |              |        | 🖬 "I 🗟 X 🗭 |                                 | N IOI 🗩 2:33 |    |         |
| 國 "川 奈 医 🗩                                                                                                    | N 101 D 2:33 |        | く t5.同等学力  | 力硕士学位论文                         | ••• •        |    |         |
| く t5.同等学力硕士学位论文                                                                                                    | ••• •        |        |            |                                 |              |    |         |
|                                                                                                    |              |        | ○○ 本表一式: ① | RETARD, BORM, FINGMANARABA, 483 | c.<br>T      |    |         |
| 注。本是一式1件、项及个人信息。提交等所、于工项同时进行映来提生、可加其。                                                                                                    |              |        |            |                                 |              |    |         |
|                                                                                                    |              |        |            |                                 |              |    |         |
|                                                                                                    |              |        |            | 上海财经大学<br>硕士学位论文答辨决议书           |              |    |         |
| 工作财富大学                                                                                                    |              |        |            |                                 |              |    |         |
|                                                                                                    |              |        |            |                                 |              |    |         |
|                                                                                                    |              |        |            |                                 |              |    |         |
|                                                                                                    |              |        |            |                                 |              |    |         |
|                                                                                                    |              |        |            |                                 |              |    |         |
|                                                                                                    |              |        |            |                                 |              |    |         |
|                                                                                                    |              |        |            |                                 |              |    |         |
| 前神人 (佐子)。                                                                                                    |              |        | 若得人(袋字),   | <b>答辩委员会主席《鉴名》</b> )            |              |    |         |
| <b>段系列型型</b><br>年 月 日                                                                                                    |              |        |            | 疑是所改章<br>年 月 []                 |              |    |         |
| 2/2                                                                                                    | · 1          |        |            |                                 | *            |    |         |
|                                                                                                    | , S/         | 10     |            |                                 | 法加效众         |    |         |
| <ul> <li>✓</li> <li>✓</li> <li>✓<td>2 更多</td><td></td><td>日前际</td><td></td><td><b>添加</b> 位</td><td></td><td></td></li></ul> | 2 更多         |        | 日前际        |                                 | <b>添加</b> 位  |    |         |
|                                                                                                    |              |        |            |                                 |              |    |         |
| 图 4.2 专家签名                                                                                                    |              |        |            | 图 4.3 添加签                       | E名           |    |         |

进入手写板,在屏幕上手写签名,如:学位办。完成签名后,签名进入屏幕下方,点击手写签 名的图片。

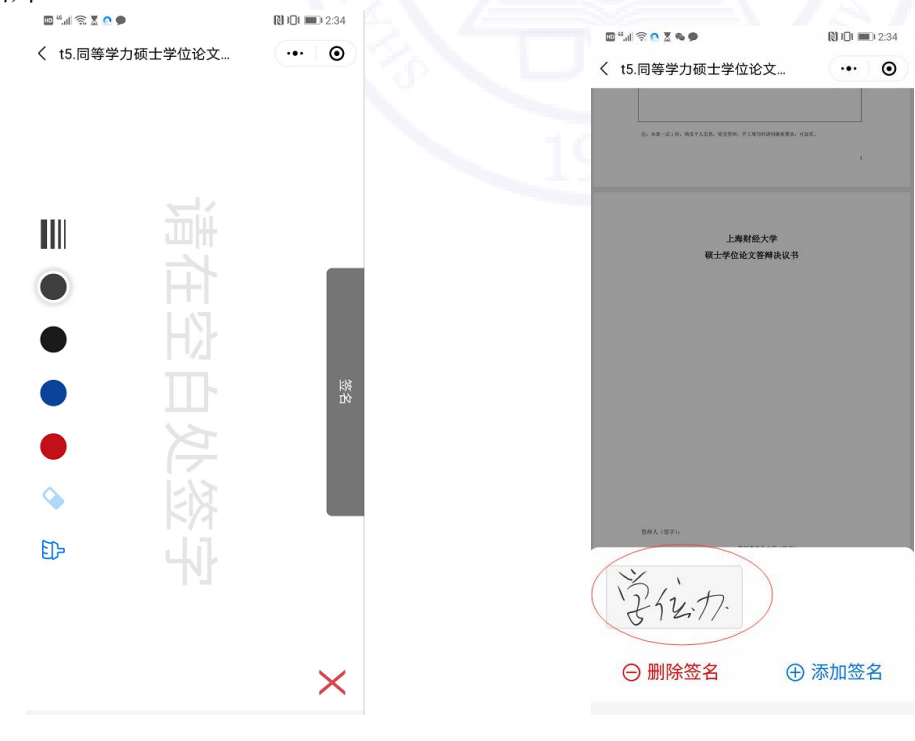

图 4.4 手写板

图 4.5 点击签名

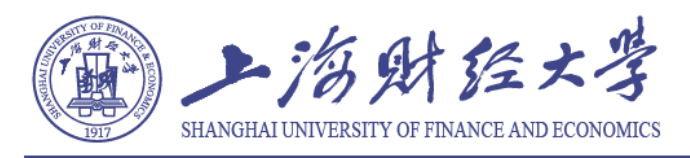

滑动签名右下角位置修改签名大小,按住签名可以拖动放在文档相应的位置。调节完成后,点 击下部"√提交"即提交签名文件。文件返回给发起人(答辩秘书)。

|                                                                                                    | 12:35     | 🚥 "II 📚 🗶 🗨 🗭                                      | 101 10:2:35     |
|----------------------------------------------------------------------------------------------------|-----------|----------------------------------------------------|-----------------|
| く t5.同等学力硕士学位论文 ・・・                                                                                                    | •         | く t5.同等学力硕士学位论文                                    | ••• •           |
| 27 AR-\$10.1084A20.02814.77.20140008884.122.                                                                                                    |           | □: 本系一定10. 株を十人なむ。私文作用、ギブ用な時間構成用                   | Ś. ЧЭК.         |
| 上海财经大学<br>硕士学位论文 <b>答</b> 辩诀议书                                                                                                    |           | 上海财经大学<br>硕士学位论文答辩决议                               | 移               |
| 開除 时间截1<br>していたいです。<br>RRA (空):<br>RRA (空):<br>RRA (空):<br>LRA (空):<br>LRA (च):<br>LRA (च):<br>LRA (च):LRA (च):LRA (च):LRA (च):LRA (च):LRA (च):LRA (च):LRA (च):LRA (च):LRA (च):LRA (च):LRA (च):LRA (च):LRA (च):LRA (च):LRA (च):LRA (च):LRA (च):LRA (च):LRA (=):LRA (=):LRA (=):LRA (=):LRA (=):LRA (=):LRA (=):LRA (=):LRA (=):LRA (=):LRA (=):LRA (=):LRA (=):LRA (=):LRA (=):LRA (=):LRA (=):LRA (=):LRA (=):LRA | P F FT    | тар (1897)<br>Варада<br>Карала<br>4 л 11<br>2/2    |                 |
| <ul> <li>▲</li> <li>▲</li> <li>▲<th>•••<br/>更多</th><th><ul> <li>              ▲ ▲             ▲</li></ul></th><th>✓ ●●●●<br/>提交 更多</th></li></ul>                                                                                                    | •••<br>更多 | <ul> <li>              ▲ ▲             ▲</li></ul> | ✓ ●●●●<br>提交 更多 |
| 图 4.6 调整签名大小和位置                                                                                                    |           | 图 4.7 提交;                                          | 返回签名            |

### 五、下载文档打印留存

打开签完字回传完毕的文件,点击右下角"。。。",有三种方式可以将文档下载下来,存相册最终 形成图片格式,下载文件、发送邮件形成的是 pdf 格式。

| 3:09 √ <b>#!!  ☆</b><br>く t5.同等学力硕士学位论文 ••• | <ul> <li>■ 3:09 √</li> <li>● </li> <li></li> <li></li></ul> | :::  ╤ ∎<br>⊙ |
|---------------------------------------------|----------------------------------------------------------------------------------------------------|---------------|
|                                             | <section-header><section-header>          Lingtith.rpl           Mittadititie         Mittadititie           Mittadititie         Mittadititie           Mittadititie         Mittadititie</section-header></section-header>                                                                                                    | •             |
| 16 - AR5.10, MRFARE, MRMH, FIRMMANKAN, MRG. | 0 45-410, 827300, 8280, 7180068886, 958                                                                                                    |               |

图 5.1 小程序中完成文件下载步骤

下载完成后,即可完成打印成为纸质版,完成盖章存档的工作。

# 六、其他功能的对比(供需要使用小程序的老师阅读)

小程序一共有两个功能:普通签、一起签。普通签适用于一份文档每个人单独签字。而一起签 适用于一份文档上面几个人签名的情况。为方便使用,摘选了小程序中的使用指南图,作为对比, 方便理解。

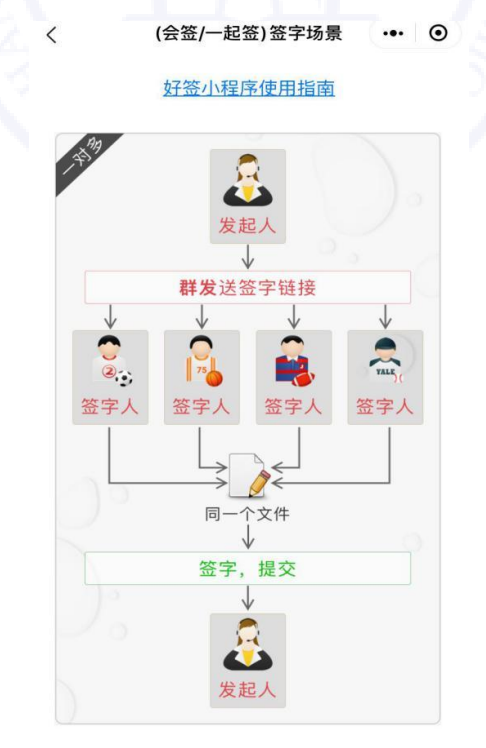

图 6.1 "一起签"功能图示(适合行政审批签名)

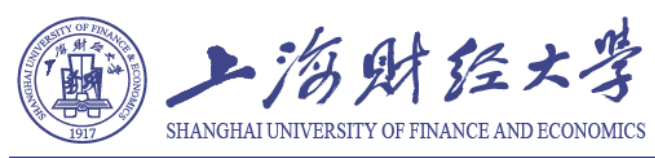

# 研究生院 Graduate School

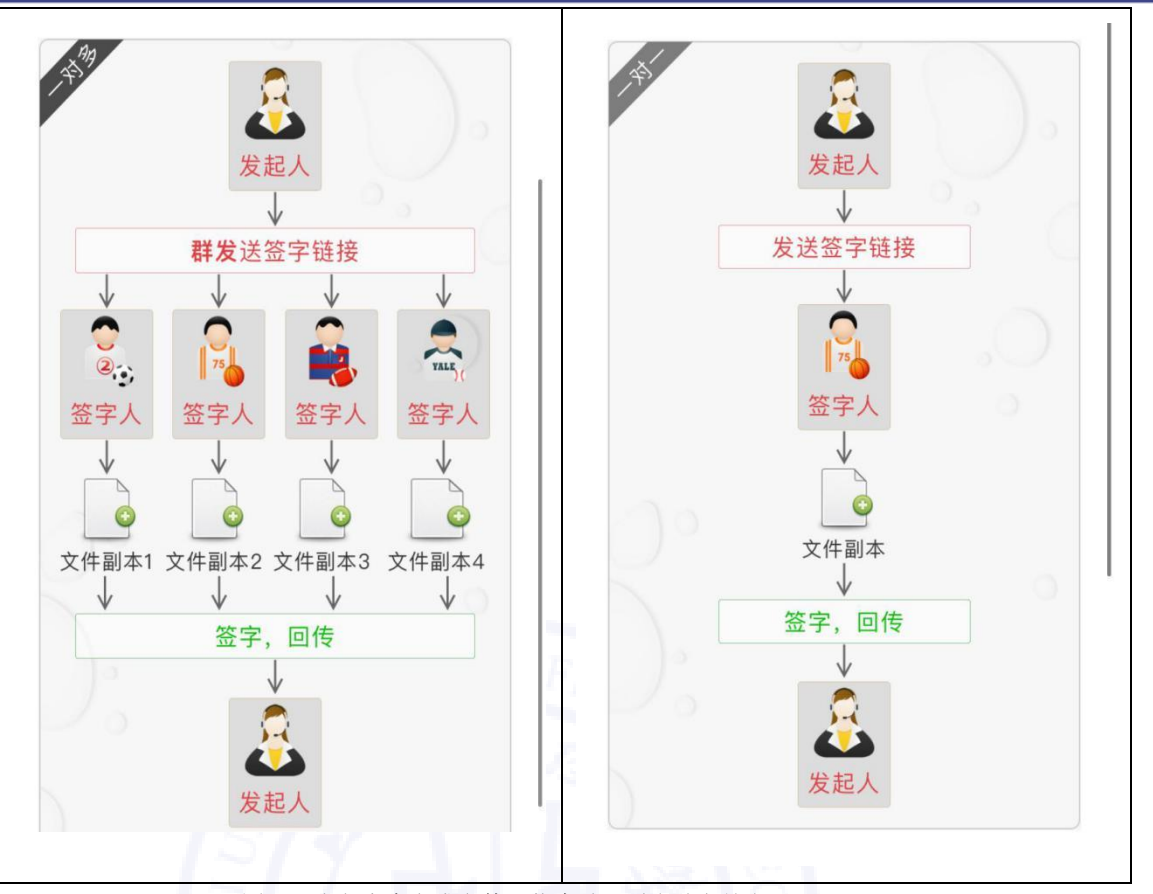

图 6.2 小程序中完成文件下载步骤(适合独立签名)

### 七、充值

该小程序需要购买签字次数,安卓手机可以直接在小程序中购买,苹果手机充值需要通过电脑操 作。

苹果手机的操作是:进入"我"界面,可以查看已使用次数及剩余次数,如果次数不够,则无法 完成后续发送文件的操作。(有一次免费)

|                    | 好签               | ••• •   |
|--------------------|------------------|---------|
| <b>し</b> 使用: 2     |                  | 剩余:0    |
| 🖵 电脑版              |                  | 登录有礼 >  |
| 2 邀请码              |                  | 未分发:0 > |
| 💬 帮助与反馈            |                  |         |
| () 关于好签小程序         |                  |         |
| ♡ 增值服务             |                  |         |
|                    |                  |         |
| 日三 《命》<br>香港班 ——紀班 | <b>中</b><br>与入文件 | A<br>R  |

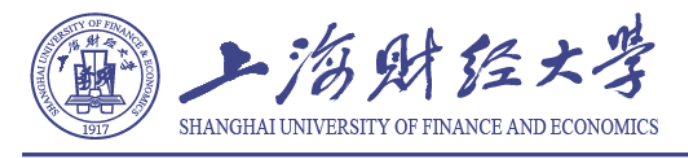

选择登陆后,在电脑输入网址: chuan.wellsign.cn。点击小程序下方"扫描电脑端二维码",完成电脑登录 账号操作。

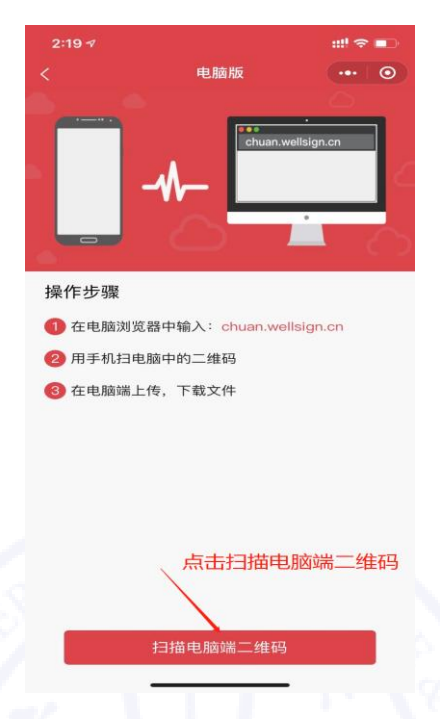

图 7.2 进行电脑登录, 扫描二维码

该软件收费情况: 0.99 元可以签字一份文件, 99.9 元可以签字 500 份文件。需要开发票可以在电脑网页完成发票申请。

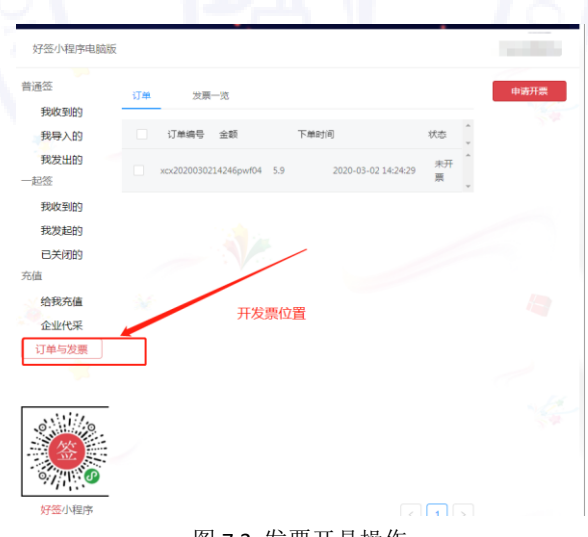

#### 图 7.3 发票开具操作